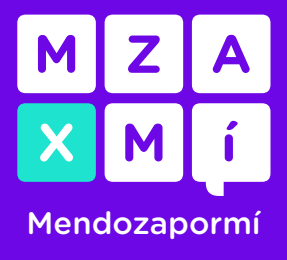

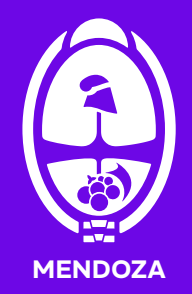

 El denunciante deberá ingresar al portal <u>https://autogestion.produccion.gob.ar/consumidores</u> de autogestión y seleccionar la opción RENAPER DNI.

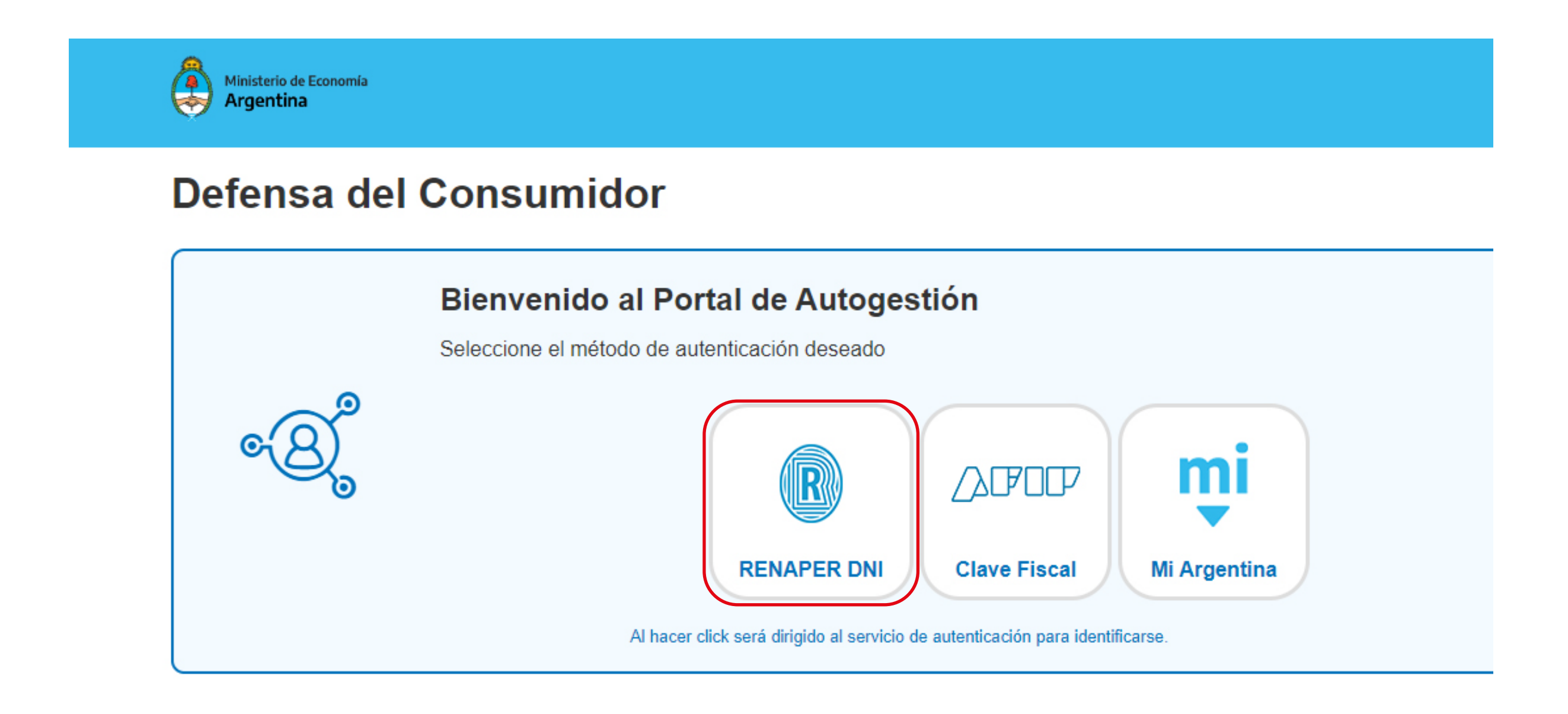

**2.** Al ingresar al <u>RENAPER</u>, colocar número de documento y el número de trámite que figura en el DNI.

| Registro Nacional<br>de las Personas<br>Ministerio del Interior    |
|--------------------------------------------------------------------|
| Número de Documento<br>Número de Trámite                           |
| ¿Cómo obtengo mi número de trámite?                                |
| Sexo (igual al que figura en tu documento)<br>Femenino Masculino X |
|                                                                    |
| INICIÁ SESIÓN                                                      |
| Más información                                                    |

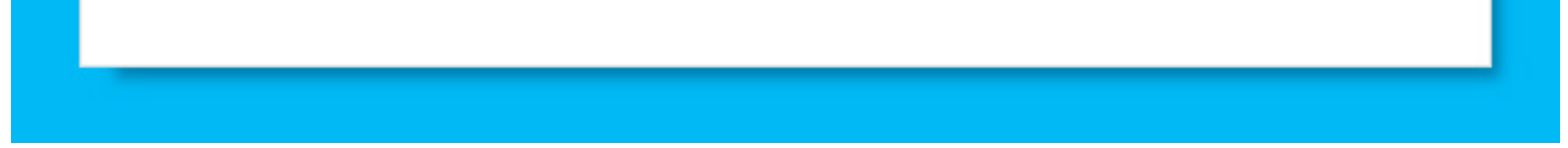

1

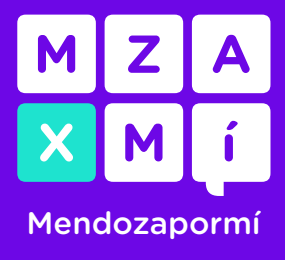

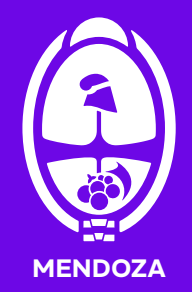

3. Aparecerán los datos del usuario y deberá completar los mismos con su correo personal.

### **Defensa del Consumidor**

#### Mi perfil

|                   | Datos del usuario                       |   |
|-------------------|-----------------------------------------|---|
|                   | DOCUMENTO DNI ******                    |   |
| ***** ***** ***** | CUIL/CUIT *********                     |   |
|                   | EMAIL                                   |   |
|                   |                                         | 0 |
|                   | Por favor ingrese un correo electrónico |   |
|                   |                                         |   |

He leído y acepto los Términos y Condiciones

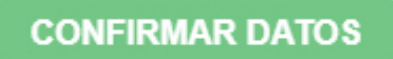

### 4. Completar los datos requeridos del reclamo comenzando por los del proveedor del producto o servicio.

#### Datos del proveedor del producto o servicio

Esta información la podés sacar de tu factura o ticket

1 - Buscá el proveedor utilizando su nombre habitual, Ingresá pocas palabras, sin signos de puntuación, tildes o caracteres especiales. Si no obtenés resultados en tu primera búsqueda, continuá buscando utilizando una sola palabra.

2 - Si no obtuviste resultados, buscá utilizando el CUIT del proveedor requerido.

Agotá lodos los intentos de búsqueda que puedas, y de no obtener resultados, podrás realizar la carga manual de datos (menos recomendada).

#### **Proveedores\***

| Razón social / Nombre del proveedor / CUIT |        |
|--------------------------------------------|--------|
|                                            | Buscar |
|                                            |        |
|                                            |        |

+ Añadir

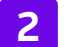

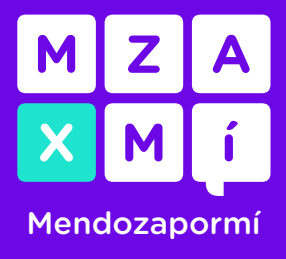

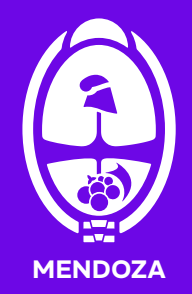

5. Si en la búsqueda no encuentra el proveedor que quiere denunciar, puede agregarlo de forma manual.

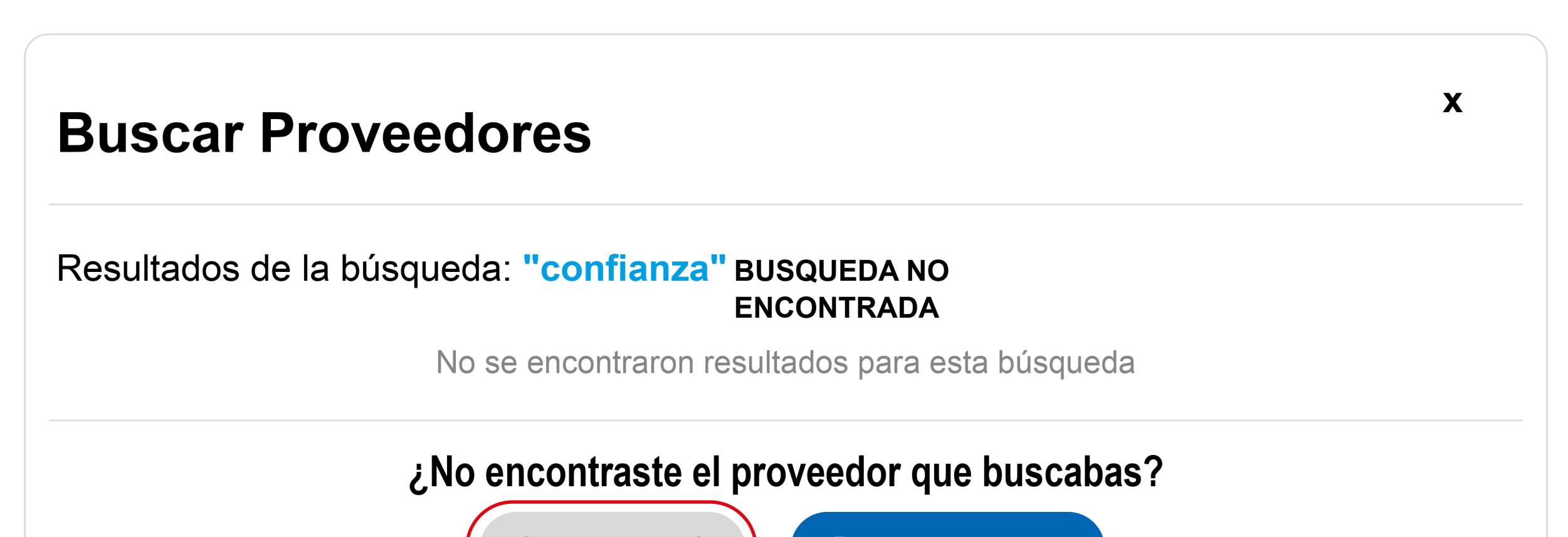

Ingreso manual

#### Datos del proveedor del producto o servicio

Esta información la podés sacar de tu factura o ticket

1 - Buscá el proveedor utilizando su nombre habitual, Ingresá pocas palabras, sin signos de puntuación, tildes o caracteres especiales. Si no obtenés resultados en tu primera búsqueda, continuá buscando utilizando una sola palabra.

2 - Si no obtuviste resultados, buscá utilizando el CUIT del proveedor requerido.

Agotá lodos los intentos de búsqueda que puedas, y de no obtener resultados, podrás realizar la carga manual de datos (menos recomendada).

#### **Proveedores\***

| Razón social / Nombre | e del proveedor | CUIT         |               |  |  |
|-----------------------|-----------------|--------------|---------------|--|--|
| Calle                 |                 |              |               |  |  |
| Altura                | Piso            | Departamento | Código Postal |  |  |
| ocalidad / Provincia  |                 |              |               |  |  |
| ŗ                     |                 |              |               |  |  |

+ Añadir

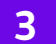

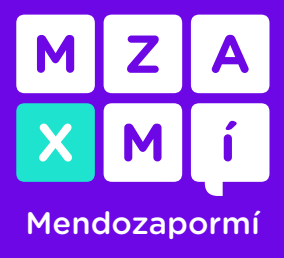

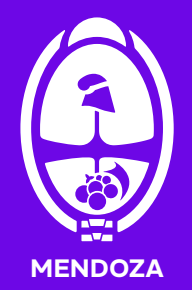

6. Completar con los datos de denunciante:

Datos del titular

¿Sos el titular del producto o servicio?

Sí

Si no lo sos, indicanos el nombre y apellido del titular

¿Utilizás el producto o servicio? ¿Sos usuario?

SI

 $\mathbf{T}$ 

¢.

#### Quien registre el reclamo deberá ser titular o usuario para encontrarse correctamente legitimado a reclamar. Si no sos titular o usuario del producto o servicio, tu caso podría no ser admitido.

#### Datos adicionales del denunciante

Fecha de nacimiento \*

dd/mm/aaaa

Sexo\*

Tal como aparece en tu documento

Teléfono Prefijo\*

Sólo números, sin 0 delante. Por ejemplo: 11

Teléfono Número\*

Sólo números, sin espacios, guiones ni 15 delante, por ejemplo: 55588855

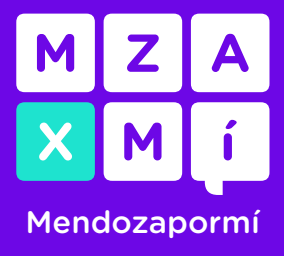

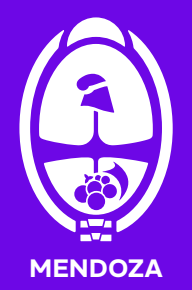

X v

# Ingreso de denuncia a Ventanilla Única Federal

Domicilio

Calle \*

Altura \*

Piso

Departamento

#### Código postal\*

Localidad \*

IMPORTANTE: La información que ingreses en este campo resulta determinante para definir la derivación de tu caso.

Comenzá buscando la localidad o barrio en donde vivís. Corroborá que el partido y provincia correspondan a tu domicilio.

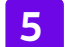

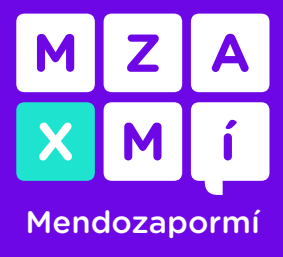

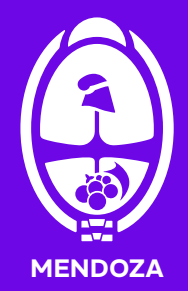

### 7. Completar con la descripción de la denuncia:

IMPORTANTE: La información que ingreses en este campo resulta determinante para definir la derivación de tu caso. Comenzá buscando la localidad o barrio en donde vivís. Corroborá que el partido y provincia correspondan a tu domicilio.

Datos del reclamo

Modalidad de contratación \*

¿Cual es el problema? \*

- Describi los hechos y motivos de tu reclamo en una línea de tiempo breve.

- Informa con claridad cuál es el producto o servicio que adquiriste.

- Explica cuáles son los puntos donde el proveedor habría incumplido con los términos convenidos.

Por ejemplo:

Adquirí en fecha dd/mm/aaaa un equipo celular en el comercio NOMBRE DEL PROVEEDOR. En el transcurso de tres meses dejó de funcionar normalmente. Llevé el equipo a reparar al servicio técnico habilitado, donde me indicaron que la reparación no demoraría más de 30 días. El plazo informado ha vencido y el equipo aún no fue reparado.

Cuento con los servicios de telefonía fija e internet contratados con el proveedor NOMBRE DEL PROVEEDOR. Nro. de cliente 00001. Ambos servicios se encuentran suspendidos desde hace una semana aproximadamente. Realicé el pedido de reparación en varias ocasiones pero los servicios aún no fueron restablecidos.

El mínimo es de 250 caracteres, te faltan: 250

¿Cómo esperás que se resuelva? \*

Camblo del producto

Bonificación en el abono

Devolución del dinero

Reparación del producto/servicio técnico

Anulación del contrato

Aplicación daño directo Art. 40 bis, Ley 24.240

Otro

Podés seleccionar más de una opción.

¿Donde fue entregado el producto o se presta el servicio?\*

× v

Número de reclamo del proveedor

Si ya realizaste un reclamo ante el proveedor, por favor ingresá el número aquí.

#### Reclamo ante otros organismos

¿Ya realizaste el reclamo ante un organismo gubernamental?

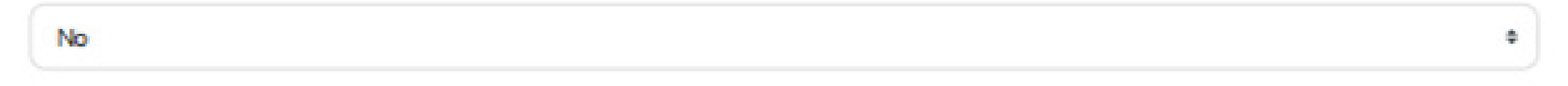

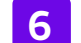

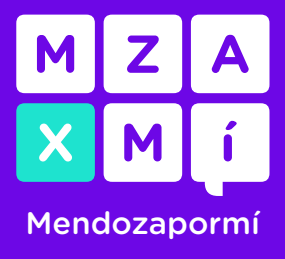

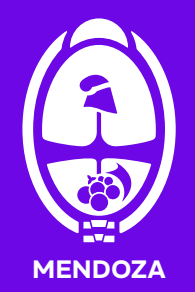

8. Agregar la documentación probatoria clieckeando en Browse:

Documentación

### Documentos Por favor seleccione un archivo... Browse 面 + Afladir + Añadir para ingresar más documentos. Podés adjuntar hasta 10 documentos de tipo pdf, word, jpg y png. Adjuntar tu DNI puede agilizar el proceso de admisión. · Si tenés una factura de compra o de servicios, adjuntala aquí. Podes adjuntar toda documentación relacionada a los hechos de tu reclamo.

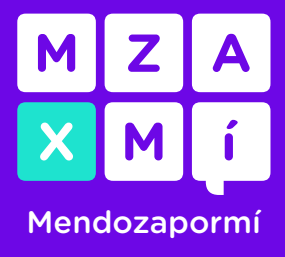

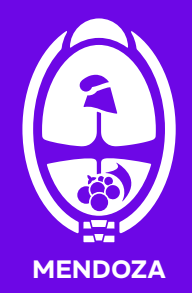

# **9. IMPORTANTE:** Al asignar el reclamo, elegir **Mi provincia / municipio** y luego <u>ENVIAR</u>.

Elegir asignación (Opcional)

Asignar mí caso a

Mi provincia / municipio

Consumo Protegido (COPREC)

Tribunal Arbitral de Consurno

· Antes de realizar tu elección ingresá a los siguientes enlaces y conocé más sobre <u>Consumo Protegido (COPREC)</u> y el <u>Sistema Nacional de Arbitraje de</u> <u>Consumo (SNAC)</u>. Te recomendamos revisar el <u>listado de proveedores adheridos</u> al Tribunal Arbitral de Consumo

· En caso de solicitar asignación a Consumo Protegido (Gratuito), podrías optar por la Conciliación Particular COPREC (No gratuita). Si deseas solicitar

este método opcional de conciliación particular, deberás completar el presente formulario y luego una Solicitud de Cociliación Particular COPREC en el Portal COPREC.

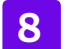